- 1. Pliki \*.pdf i \*.pdf.xades należy zapisać na dysku komputera
- 2. Po kliknięciu na podany link otwiera się strona

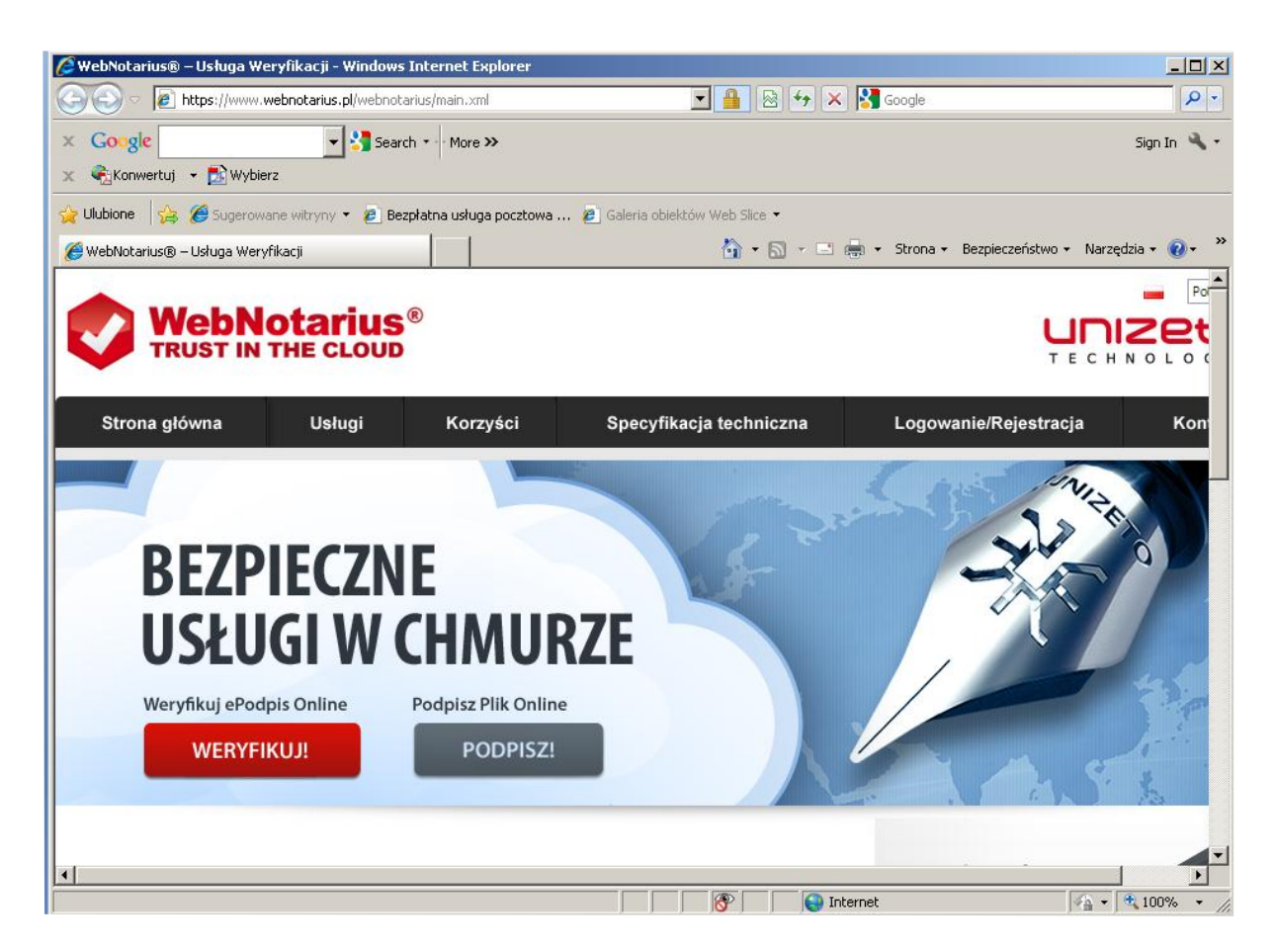

3. Naciskamy przycisk weryfikuj, a następnie przeglądaj

| 🖉 CER TUM - Powszechne Centrum Certyfika   | cji - Windows Internet Explorer                                                                                                    |                                                                                                    | _ 8 ×                         |
|--------------------------------------------|----------------------------------------------------------------------------------------------------|----------------------------------------------------------------------------------------------------|-------------------------------|
| 🚱 💿 💌 🙋 https://standardva.webnotariu      | is.eu/dvcs-client/load_document.dvcs?conversationId=139                                                                                                    | 💌 🔒 🐼 🐓 🗙 🔀 Google                                                                                       | P -                           |
| × Google -                                 | Search - More >>                                                                                                    |                                                                                                    | Sign In 🔌 🔹                   |
| 🗴 🍕 Konwertuj 👻 🔂 Wybierz                  |                                                                                                    |                                                                                                    |                               |
| 🖕 Ulubione 🛛 🚔 🏉 Sugerowane witryny 🔹 🧯    | 🖲 Bezpłatna usługa pocztowa 😰 Galeria obiektów Web Slice 💌                                                                                                    |                                                                                                    |                               |
| 🔮 CERTUM - Powszechne Centrum Certyfikacji |                                                                                                    | 🟠 • 🔂 - 🖃 🖶 • Strona • Bezpie                                                                            | aczeństwo 🕶 Narzędzia 🕶 🔞 🕶 💙 |
|                                            |                                                                                                    | Zmień język                                                                                              |                               |
|                                            |                                                                                                    |                                                                                                    |                               |
|                                            |                                                                                                    |                                                                                                    |                               |
|                                            |                                                                                                    | Czas sesji: 09:11                                                                                        |                               |
|                                            |                                                                                                    |                                                                                                    |                               |
|                                            | Weryfikuj                                                                                                    | Wyświetl poświadczenie                                                                                   |                               |
|                                            | RIDE V                                                                                                    |                                                                                                    |                               |
|                                            | WebNotarius                                                                                                    |                                                                                                    |                               |
|                                            | Worufikacia nadni                                                                                                    | iców oloktronicznych                                                                                     |                               |
|                                            | werynkacja poupi                                                                                                    | sow elektronicznych                                                                                      |                               |
|                                            |                                                                                                    |                                                                                                    |                               |
|                                            | Podpis elektroniczny pod dokumentem może być złożony przy zasto                                                                                                    | sowaniu różnych standardów i technologii. Pomoc                                                          |                               |
|                                            | Weryfikacja takiego podpisu wymaga zastosowania odpowiednio roz<br>tym idzie – posiadania wielu programów weryfikujących albo skorzy:<br>świadczonej przez CERTUM – Powszechne Centrum Certyfikacji | nych metod sprawdzenia (werytikacji), a co za<br>stania z usługi kwalifikowanej <b>WebNotarius</b><br>I. |                               |
|                                            | Usługa WebNotarius zapewnia wiarygodne sprawdzenie poprawnoś<br>status certyfikatu (-ów) klucza publicznego, związanych z podpisem                                                                  | ści podpisu (-ów) elektronicznego i weryfikuje<br>lub podpisami.                                         |                               |
|                                            | WebNotarius dostarcza zainteresowanemu użytkownikowi dowód p                                                                                                    | rzeprowadzonej weryfikacji.                                                                              |                               |
|                                            | Wybierz dokument lub certyfil                                                                                                    | kat do weryfikacji:                                                                                      |                               |
|                                            | Wybierz dokument lub certyfikat do weryfikacji:                                                                                                    | Descaladai                                                                                               |                               |
|                                            |                                                                                                    | Pizegiądaj                                                                                               |                               |
|                                            | Weryfikuj dokument                                                                                                    | Pokaż podpisany plik                                                                                     |                               |
|                                            | Konfiguracia                                                                                                    | <u>a</u>                                                                                                 |                               |
|                                            | WebNotarius 3.0.4400 @ Unizeto Technologies SA. Wszelkie prawa za                                                                                                    | astrzetone                                                                                               |                               |
|                                            | Masz pytania? Zadzwoń: 0 801 540 340                                                                                                    | 300 202010.                                                                                              |                               |
|                                            |                                                                                                    |                                                                                                    |                               |
|                                            |                                                                                                    |                                                                                                    |                               |
|                                            |                                                                                                    |                                                                                                    |                               |
|                                            |                                                                                                    |                                                                                                    |                               |
|                                            |                                                                                                    |                                                                                                    |                               |
| GULUNG                                     |                                                                                                    | incernet                                                                                                 | <u>8</u> •   ≪ 100% • )       |

| CERTUM - Powszechne Centrum Certyfikacj                                                                                                    | i - Windows Internet Explorer                                                                                                    | 1                                                                                                    | _ # ×                       |
|----------------------------------------------------------------------------------------------------|----------------------------------------------------------------------------------------------------|----------------------------------------------------------------------------------------------------|-----------------------------|
| Wybierz plik do przekazania                                                                                                    | <u>?</u> ×                                                                                                    | 🗾 🔒 🖄                                                                                                    | 🔸 🗙 🚰 Google 🖉 🔎 🔹          |
| Szukaj w: Pulpit                                                                                                    | C C C C C C C C C C C C C C C C C C C                                                                                                    | e*                                                                                                    | Sign In 🔌 •                 |
| Pulpt Pulpt Mole dolumenty HeloCut                                                                                                    | i sobczyłowej PRD Li<br>sobczyłowej PRD Li<br>sobczy PRD Li<br>sobczy PRD Li<br>sobczy PRD Li<br>sobczy PRD Li<br>sobczy PRD Li<br>sobczy PRD Li<br>sobczy PRD Li<br>sobczy PRD Li<br>sobczy PRD Li<br>sobczy PRD Li<br>sobczy PRD Li<br>sobczy PRD Li<br>sobczy PRD Li<br>sobczy PRD Li<br>sobczy PRD Li |                                                                                                    | Timini (1997)               |
| Moj komputer<br>Moj komputer<br>Moj k | s Access SSL VPN Gateway                                                                                                    | Veryfikuj Wyświetł poświadczenie                                                                                                    |                             |
| Nazwa piku: Truts/st.pi<br>sieciowe Piki typu: Wszystkie pi                                                                                                    |                                                                                                    | <b>tarius</b><br>acja podpisów elektronicznych                                                                                                    |                             |
|                                                                                                    | Podpis elektroniczny pod dokumentem może być z<br>Weryfikacja takiego podpisu wymaga zastosowani<br>tym idzie - posiadania wielu programów weryfikuj<br>świadzcanej przez CERTUM - Powszechne Cent<br>Usługa WebNotarius zapewnia wiarygodne sprav<br>status certyfikatu (-ów) klucza publicznego, związ<br>WebNotarius dostarcza zaintaresowanemu użyti                                                                                                    | zlożony przy zastosowaniu różnych standardów i technologii.<br>ia odpowiednio różnych metod sprawdzenia (weryfikacji), a co :<br>ących albo skorzystania z usługi kwalifikowanej WebNotarius<br>rum Certyfikacji.<br>wdzanie poprawności podpisu (-ów) elektronicznego i weryfikuje<br>anych z podpisem lub podpisami.<br>cownikowi dowód przeprowadzonej weryfikacji. | Pomoc                       |
|                                                                                                    | Wybierz dokur<br>Wybierz dokument lub certyfik<br>Weryfikuj doku                                                                                                    | ment lub certyfikat do weryfikacji:<br>at do weryfikacji:<br>Przeglądaj<br>ment Pokaż podpisany plik                                                                                                    |                             |
|                                                                                                    | WebNotarius 3.0.4499 © Unizeto Technologies SA.<br>Masz pytania? Zadzwoń: 0 801 540 340                                                                                                    | Konfiguracia<br>Wszelkie prawa zastrzeżone.                                                                                                    |                             |
|                                                                                                    |                                                                                                    |                                                                                                    | 🕒 Internet 🛛 🌾 • 🕅 100% • 🎢 |

- Wybieramy plik \*.pdf.xades i otwieramy go, a następnie klikamy w "weryfikuj"
   Procedurę tę powtarzamy w stosunku do pliku \*.pdf

| CERTUM - Powszechne Centrum Certyfikac     | ji - Windows Internet Explorer                                                                       |                                                                                         |                                                                               |                                                                                      |                      | _ <u>8</u> ×                         |
|--------------------------------------------|----------------------------------------------------------------------------------------------------|-----------------------------------------------------------------------------------------|-------------------------------------------------------------------------------|--------------------------------------------------------------------------------------|----------------------|--------------------------------------|
| 🚱 💿 💌 🚺 https://standardva.webnotarius     | eu/dvcs-client/load_external_data.dvcs?                                                              | conversationId=139                                                                      |                                                                               | I 🔒                                                                                  | 🗟 😽 🗙 🚰 Google       | P -                                  |
| × Google -                                 | Search 🔹 More ≫                                                                                      |                                                                                         |                                                                               |                                                                                      |                      | Sign In 🔌 🔹                          |
| 🗙 🍕 Konwertuj 👻 🔂 Wybierz                  |                                                                                                    |                                                                                         |                                                                               |                                                                                      |                      |                                      |
| 🙀 Ulubione 🛛 🙀 🏉 Sugerowane witryny 👻 👩    | Bezpłatna usługa pocztowa 🙋 Gal                                                                      | eria obiektów Web Slice 👻                                                               |                                                                               |                                                                                      |                      |                                      |
| 🥑 CERTUM - Powszechne Centrum Certyfikacji |                                                                                                    |                                                                                         |                                                                               | <u>a</u>                                                                             | • 🖾 - 🖃 🖶 • Strona • | Bezpieczeństwo + Narzędzia + 🕢 + 🏾 💙 |
|                                            |                                                                                                    |                                                                                         |                                                                               |                                                                                      | Zmień język          |                                      |
|                                            |                                                                                                    | tarius®<br>HE CLOUD                                                                     |                                                                               | Czas sesji: 09:47                                                                    |                      |                                      |
|                                            |                                                                                                    | Weryfil                                                                                 | kuj Wyś                                                                       | wietl poświadczenie                                                                  |                      |                                      |
|                                            | A A A A A A A A A A A A A A A A A A A                                                                | WebNotarius                                                                             | 5                                                                             |                                                                                      |                      |                                      |
|                                            |                                                                                                    | Weryfikacja po                                                                          | odpisów elek                                                                  | tronicznych                                                                          |                      |                                      |
|                                            | Podpis elektroniczny pod dokum<br>Weryfikacja takiego podpisu wy<br>tym idzie - posiadania wielu pro | ientem może być złożony prz<br>maga zastosowania odpowiec<br>gramów weryfikujących albo | y zastosowaniu różnych<br>Inio różnych metod spra<br>skorzystania z usługi kw | standardów i technologi<br>wdzenia (weryfikacji), a<br>ralifikowanej <b>WebNotar</b> | i. Pomoc             |                                      |
|                                            | świadczonej przez CERTUM - P<br>Usługa WebNotarius zapewnia<br>status certyfikatu (-ów) klucza p     | wiarygodne sprawdzenie pop<br>publicznego, związanych z por                             | fikacji.<br>prawności podpisu (-ów)<br>dpisem lub podpisami.                  | elektronicznego i weryf                                                              | ikuje                |                                      |
|                                            | WebNotarius dostarcza zaintei                                                                        | resowanemu użytkownikowi d                                                              | lowód przeprowadzonej                                                         | weryfikacji.                                                                         |                      |                                      |
|                                            | Ws                                                                                                   | każ podpisany dokument                                                                  | odpowiedni dla tego                                                           | podpisu:                                                                             |                      |                                      |
|                                            | Wybrano poc<br>11016751.pc<br>Wskaż podpis                                                           | ipis zewnętrzny<br>If xades<br>sany dokument odpowiedni d <sup>i</sup>                  | a tego podpisu:                                                               |                                                                                      |                      |                                      |
|                                            | 11016751.pc                                                                                          | lf                                                                                      |                                                                               | Przeglądaj                                                                           |                      |                                      |
|                                            |                                                                                                    | Weryfikuj dokument                                                                      | Pokaż podp                                                                    | isany plik                                                                           | _                    |                                      |
|                                            |                                                                                                    | Konfig                                                                                  | <u>uracia</u>                                                                 |                                                                                      | <b>↓</b> ↓           |                                      |
|                                            | WebNotarius 3.0.4499 © Unizeto<br>Masz pytania? Zadzwoń: 0 801 5                                     | Technologies SA. Wszelkie p<br>40 340                                                   | rawa zastrzeżone.                                                             |                                                                                      |                      |                                      |
|                                            |                                                                                                    |                                                                                         |                                                                               |                                                                                      |                      |                                      |
| Gotowe                                     |                                                                                                    |                                                                                         |                                                                               |                                                                                      | Internet             | 🖓 • 🔩 100% • //                      |

| CERTUM - Pow              | vszechne Centro | um Certyfikacj                        | i - Windows Internet Explore                         | er                                                    |                                                  |                                       |                        |             | _ 6                                     |
|---------------------------|-----------------|---------------------------------------|------------------------------------------------------|-------------------------------------------------------|--------------------------------------------------|---------------------------------------|------------------------|-------------|-----------------------------------------|
| Wybierz plik do p         | przekazania     |                                       |                                                      | <u>? ×</u>                                            |                                                  |                                       |                        | 🕈 🗙 🚼 Goo   | gle 🖉 🦻                                 |
| Szukaj w:                 | Pulpit          |                                       | • 6 1                                                | P                                                     |                                                  |                                       |                        |             | Sign In 🔌                               |
| 3                         | przebiegi       |                                       |                                                      | 🔤 kwestu<br>🛃 Mój kou                                 |                                                  |                                       |                        |             |                                         |
| Moje bieżące<br>dokumenty | 11016751        | df                                    |                                                      | Notepa                                                | ie •                                             |                                       |                        |             |                                         |
|                           | beauty          | -                                     |                                                      | Dord-in(                                              |                                                  |                                       | 🙆 • 🗟 ·                | - 📑 🌐 + St  | rona 👻 Bezpieczeństwo 👻 Narzędzia 👻 🕢 🕶 |
| Pulpit                    | DRUKI IPS       |                                       |                                                      | PITy 21                                               |                                                  |                                       |                        | Zmień język |                                         |
|                           | e-Druki PIT-:   | 11 i 40 za 2009r.<br>Windows          |                                                      | PITy 21                                               |                                                  |                                       |                        |             |                                         |
| Moie                      | grusza_2011     | L. stary excel dla                    | sobczykowej                                          | PRD Lis                                               |                                                  |                                       |                        |             |                                         |
| dokumenty                 | Internet Exp    | olorer                                |                                                      | przebie                                               | 8)                                               | Czas                                  | sesji: 08:46           |             |                                         |
|                           | Jagiellonian I  | University Secure<br>lows-i586-p-iftw | + Access 55L VPN Gateway                             | Przeka<br>Brektor                                     |                                                  |                                       |                        |             |                                         |
| Mój komputer              | kalkulator 1    |                                       |                                                      | 🦉 sap_gu                                              | Manufilmi                                        | Mu finiati and                        | éwie desenie           |             |                                         |
| S                         | •               |                                       |                                                      | <b></b>                                               | weryfikuj                                        | wyswieti pos                          | swiadczenie            |             |                                         |
| Moje miejsca<br>sieciowe  | Nazwa pliku:    | 11016751                              |                                                      | Otwórz                                                |                                                  |                                       |                        |             |                                         |
|                           | Pliki typu:     | Wszystkie p                           | iki (*.*)                                            | Anuluj                                                | tarius                                           |                                       |                        |             |                                         |
|                           |                 |                                       | 1                                                    | Weryfika                                              | acja podpisó                                     | w elektron                            | icznych                |             |                                         |
|                           |                 |                                       |                                                      |                                                       | , , ,                                            |                                       |                        |             |                                         |
|                           |                 |                                       | Podpis elektroniczny pod                             | dokumentem może być :                                 | złożony przy zastosowa                           | aniu różnych standardo                | lów i technologii.     | Pomoc       |                                         |
|                           |                 |                                       | Weryfikacja takiego podr                             | oisu wymaga zastosowani                               | ia odpowiednio różnycł                           | metod sprawdzenia (                   | (weryfikacji), a co za |             |                                         |
|                           |                 |                                       | świadczonej przez CERTU                              | elu programow weryfikuji<br>UM - Powszechne Centi     | acych albo skorzystani<br>rum Certyfikacji.      | a z usługi kwalifikowa                | nej WebNotarius        |             |                                         |
|                           |                 |                                       | Usługa WebNotarius zap<br>status certyfikatu (-ów) k | pewnia wiarygodne spraw<br>klucza publicznego, związ: | wdzenie poprawności po<br>anych z podpisem lub p | odpisu (-ów) elektroni<br>odpisami.   | icznego i weryfikuje   |             |                                         |
|                           |                 |                                       | WebNotarius dostarcza                                | zainteresowanemu użytk                                | kownikowi dowód przep                            | rowadzonej weryfikac                  | cji.                   |             |                                         |
|                           |                 |                                       |                                                      | Wskaż podpisany d                                     | dokument odpowiedi                               | ni dla tego podpisu:                  |                        |             |                                         |
|                           |                 |                                       | Wybra                                                | ano podpis zewnętrzny                                 |                                                  |                                       |                        |             |                                         |
|                           |                 |                                       | 11016<br>Wekat                                       | 3751.pdf.xades                                        | Inowiedni dla tego podr                          | ieu.                                  |                        |             |                                         |
|                           |                 |                                       | 11016                                                | 5751.pdf                                              | ,,,,,,,,,,,,,,,,,,,,,,,,,,,,,,,,,,,,,,,          |                                       |                        |             |                                         |
|                           |                 |                                       |                                                      |                                                       |                                                  | Pn                                    | zeglądaj               |             |                                         |
|                           |                 |                                       |                                                      | Wervfikui doku                                        | iment                                            | Pokaż podpisany plik                  |                        |             |                                         |
|                           |                 |                                       |                                                      | ,,                                                    | Kanfinunaia                                      | , , , , , , , , , , , , , , , , , , , | _                      |             |                                         |
|                           |                 |                                       |                                                      |                                                       | Konnguracja                                      |                                       |                        |             |                                         |
|                           |                 |                                       | WebNotarius 3.0.4499 © L<br>Masz pytania? Zadzwoń: ( | Unizeto Technologies SA.<br>0 801 540 340             | Wszelkie prawa zastrz                            | eżone.                                |                        |             |                                         |
|                           |                 |                                       |                                                      |                                                       |                                                  |                                       |                        |             |                                         |
|                           |                 |                                       |                                                      |                                                       |                                                  |                                       |                        |             |                                         |
|                           |                 |                                       |                                                      |                                                       |                                                  |                                       |                        |             |                                         |
|                           |                 |                                       |                                                      |                                                       |                                                  |                                       |                        | 😜 Internet  | v 🔩 🔹 🔍 100% 🔹                          |

6. Wyświetlona zostanie informacja na temat wyniku weryfikacji

| 🔾 🕞 🔻 🚺 https://standardva.webnotarius.eu/d               | vcs-client/dvcs_result.dvcs?conversat                                                            | ionId=139                                                                                                    | <b>1</b> 🔒 🔒                        | 😽 🗙 🚰 Google              | P -                           |
|-----------------------------------------------------------|--------------------------------------------------------------------------------------------------|----------------------------------------------------------------------------------------------------|-------------------------------------|---------------------------|-------------------------------|
| × Google - Search                                         | h 🔹 More »                                                                                       |                                                                                                    |                                     |                           | Sign In 🔌 🔹                   |
| 🗴 🍕 Konwertuj 🔹 🔂 Wybierz                                 |                                                                                                  |                                                                                                    |                                     |                           |                               |
| 👷 Ulubione 🛛 👍 🏉 Sugerowane witryny 🔹 🙋 Bezy              | płatna usługa pocztowa 🙋 Galer                                                                   | ia obiektów Web Slice 🝷                                                                                            |                                     |                           |                               |
| CERTUM - Powszechne Centrum Certyfikacji                  |                                                                                                  |                                                                                                    | <u>6</u> • ⊠                        | 👻 🖃 🔹 Strona 🕶 Bezpi      | eczeństwo + Narzędzia + 🔞 + 🦷 |
|                                                           |                                                                                                  | Weryfikuj                                                                                                    | Wyświetł poświadczenie              |                           |                               |
|                                                           | A 1                                                                                              | WebNotarius                                                                                                    |                                     |                           |                               |
|                                                           |                                                                                                  | Veryfikacja podpisóv                                                                                               | v elektronicznych                   |                           |                               |
| We                                                        | bNotarius dostarcza użytkownik<br>dadka "Wyćwietl poświadczenie                                  | owi dowody przeprowadzonej weryfikacj                                                                              | i, w plikach różnych formatów.      | Pomoc                     |                               |
| ver<br>plik                                               | vfikacji, zapisanych w formatac<br>poświadczenia można zweryfik<br>ormacje na temat usługi WebNo | ch: .dvcs, .xml. Nie jest wykonywana we<br>cować w zakładce "Weryfikuj".<br>tarjus można uzyskać w sekcji Pomoc, w | tym wyiaśnienie znaczenia           |                           |                               |
| pos                                                       | zczególnych statusów weryfikac                                                                   | eji.                                                                                                    |                                     |                           |                               |
|                                                           | 1                                                                                                | nformacje o wyniku weryfikacji i po                                                                                | świadczeniu                         | <b>+</b> *                |                               |
| Do                                                        | kument weryfikowany                                                                              | 11016751.pdf.xades                                                                                                 |                                     |                           |                               |
| Wy                                                        | nik weryfikacji 🛛 📝                                                                              | Zweryfikowany pozytywnie                                                                                           |                                     |                           |                               |
| Daipos                                                    | ta wydania<br>świadczenia                                                                        | 2012-02-13 10:22:46 +00'00'                                                                                        |                                     |                           |                               |
| Nuipos                                                    | mer seryjny<br>świadczenia                                                                       | 22773617989182229503310834<br>4A 30 30 30 30 30 31)                                                                | 3998429278257 (00 AB 54 64 90 56 2C | 11 E1 B7                  |                               |
| Ski                                                       | rót z weryfikowanego<br>ektu                                                                     | 11 B8 0B 65 07 8F C1 C0 AA F2                                                                                      | 03 35 44 2A 48 BF A2 FB A6 F1       |                           |                               |
| Wy<br>po:                                                 | stawca<br>świadczenia                                                                            | WebNotarius Standard Service -                                                                                     | Validation Authority                |                           |                               |
|                                                           |                                                                                                  | Pobieranie poświadczenia wery                                                                                      | <u>fikacji</u>                      | 4                         |                               |
|                                                           |                                                                                                  | Podpisy złożone pod dokume                                                                                         | ntem                                | ( <b>*</b> <sub>1</sub> ) |                               |
|                                                           | Marcin                                                                                           | Piechowicz                                                                                                    |                                     |                           |                               |
| Web<br>Mas                                                | Notarius 3.0.4499 © Unizeto Te<br>z pytania? Zadzwoń: 0 801 540                                  | chnologies SA. Wszelkie prawa zastrzeżo<br>340                                                                     | one.                                |                           | •                             |
| https://standardva.webnotarius.eu/dvcs-client/dvcs_result | .dvcs?conversationId=139#                                                                        |                                                                                                    |                                     | A Internet                |                               |

7. Wynik weryfikacji można pobrać (w formacie PDF poprzez kliknięcie linku "Pobieranie poświadczenia weryfikacji" a następnie szarego prostokąta ze strzałką skierowaną w dół) , zapisać na dysk lub otworzyć i wydrukować

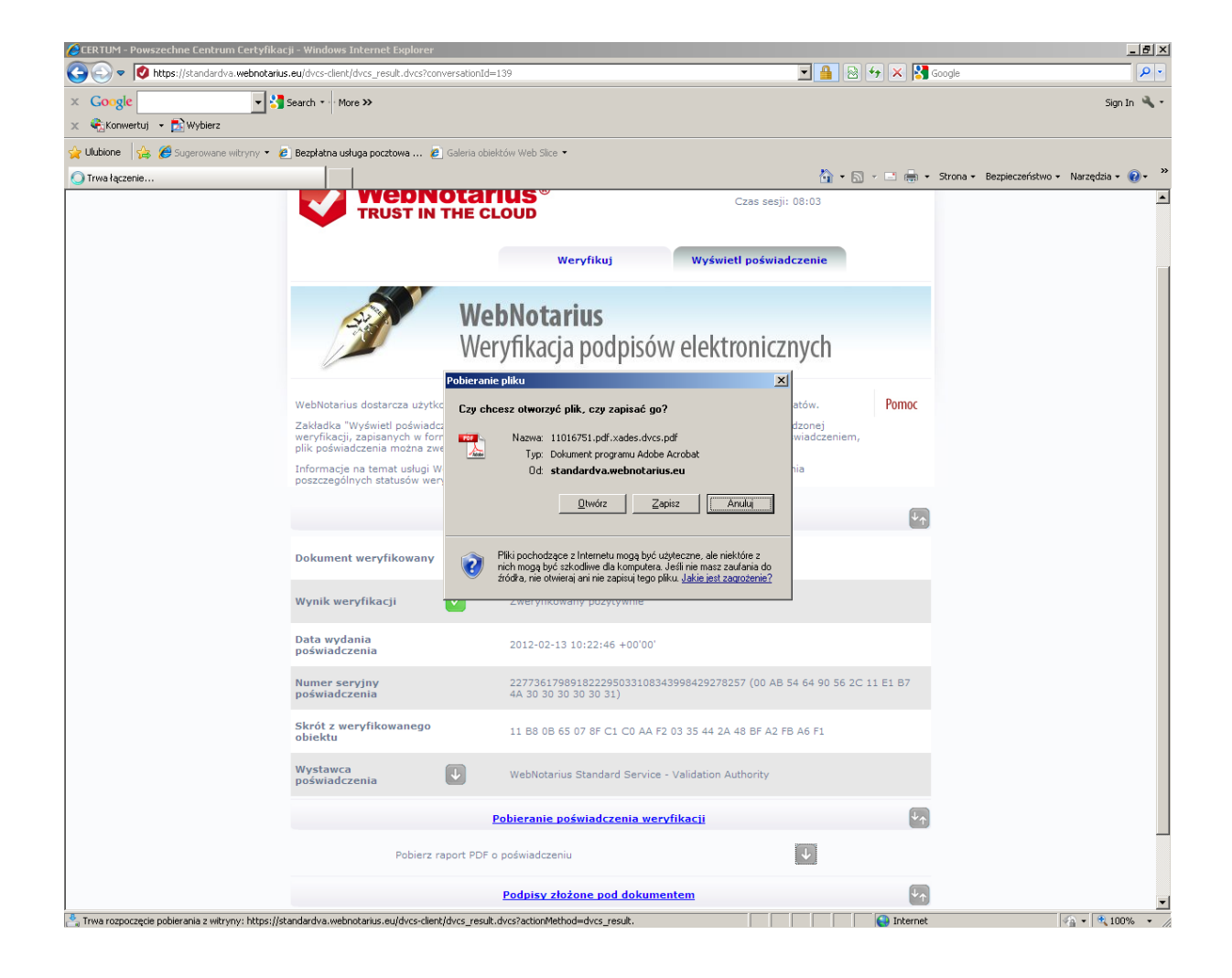

| CERTUM         | 1 - Powszechne Centrum Certyfikacji - Windows Internet Explorer                                                                                                    |                                                                                                    |                    | _ @ ×                                                                                                    |                                                                 |
|----------------|----------------------------------------------------------------------------------------------------|----------------------------------------------------------------------------------------------------|--------------------|----------------------------------------------------------------------------------------------------|-----------------------------------------------------------------|
| 110167         | 751.pdf.xades.dvcs[1].pdf - Adobe Reader                                                                                                    |                                                                                                    | 📃 🖃 🔂 🐓 🗙 💈        | Google                                                                                                    |                                                                 |
| l 🖶 🤞          | 🖓 +   🌄   🛖 🐥 🚺 / 3   💿 🖲 64,9% +   拱 🚱   Znajdž                                                                                                    |                                                                                                    | -                  | Sign In 🔌 🔹                                                                                                    |                                                                 |
|                | 🙊 Przedstaw dane 🛛 🚰 Podpisz i wyślij 🖉 Wyślij z autoryzacj                                                                                                    | a 😭 Rejestr wysyłek                                                                                                    |                    |                                                                                                    |                                                                 |
| wy wy          | ystąpiły problemy z co najmniej jednym podpisem.                                                                                                    | Manel Podpis                                                                                                    | <u>6</u> • S → = = | <ul> <li>Strona • Bezpieczeństwo • Narzędzia • 🕖 • »</li> </ul>                                                                                                    |                                                                 |
|                | <text><text><section-header><section-header>         yespage y problemy z no naminej jednym podpisem.         Detendicione nymike weyfiliad o nameze neryjnym: EC.2277541749012225955318435999422422422         <td name="" namine="" of="" of<="" rowspace="" th="" the=""><th>Panel Podpis</th><th>Czas sesji: 07:38 Czas sesji: 07:38 Vyświet! poświadczenie SÓW elektronicznych fikacji, w plikach różnych formatów. wyników, wcześniej przeprowadzonej na weryfikacja podpisu pod poświadczeniem, nac, w tym wyjaśnienie znaczenia 11 poświadczeniu  e 00' 108343998429278257 (00 AB 54 64 90 56 2C 11 E1 B7 AA F2 03 35 44 2A 48 BF A2 FB A6 F1 vice - Validation Authority</th><th><ul> <li>Strona • Bezpieczeństwo • Narzędzia • 🕐 • "</li> </ul></th></td></section-header></section-header></text></text> | <th>Panel Podpis</th> <th>Czas sesji: 07:38 Czas sesji: 07:38 Vyświet! poświadczenie SÓW elektronicznych fikacji, w plikach różnych formatów. wyników, wcześniej przeprowadzonej na weryfikacja podpisu pod poświadczeniem, nac, w tym wyjaśnienie znaczenia 11 poświadczeniu  e 00' 108343998429278257 (00 AB 54 64 90 56 2C 11 E1 B7 AA F2 03 35 44 2A 48 BF A2 FB A6 F1 vice - Validation Authority</th> <th><ul> <li>Strona • Bezpieczeństwo • Narzędzia • 🕐 • "</li> </ul></th> | Panel Podpis       | Czas sesji: 07:38 Czas sesji: 07:38 Vyświet! poświadczenie SÓW elektronicznych fikacji, w plikach różnych formatów. wyników, wcześniej przeprowadzonej na weryfikacja podpisu pod poświadczeniem, nac, w tym wyjaśnienie znaczenia 11 poświadczeniu  e 00' 108343998429278257 (00 AB 54 64 90 56 2C 11 E1 B7 AA F2 03 35 44 2A 48 BF A2 FB A6 F1 vice - Validation Authority | <ul> <li>Strona • Bezpieczeństwo • Narzędzia • 🕐 • "</li> </ul> |
| 5 <del>0</del> | Kvalifikator:<br>Teist uvagi:<br>Cartum QCA Osobisty - kvalifikovany certyfikat wydan<br>profisie eistronicznym.<br>Sydpisie eistronicznym.<br>Typ certyfikatu:                                                                                                    | /<br>iwy o                                                                                                    | weryfikacii        |                                                                                                    |                                                                 |
| Ø              |                                                                                                    |                                                                                                    |                    |                                                                                                    |                                                                 |
| https://stapp  | Por                                                                                                    | dpisy złożone pod do                                                                                                    | Jokumentem         | et 6 • 0 100% • 4                                                                                                    |                                                                 |
|                |                                                                                                    |                                                                                                    | them.              | 100 %                                                                                                    |                                                                 |